SCHOOL+家長版 代收代辦費繳費方式說明

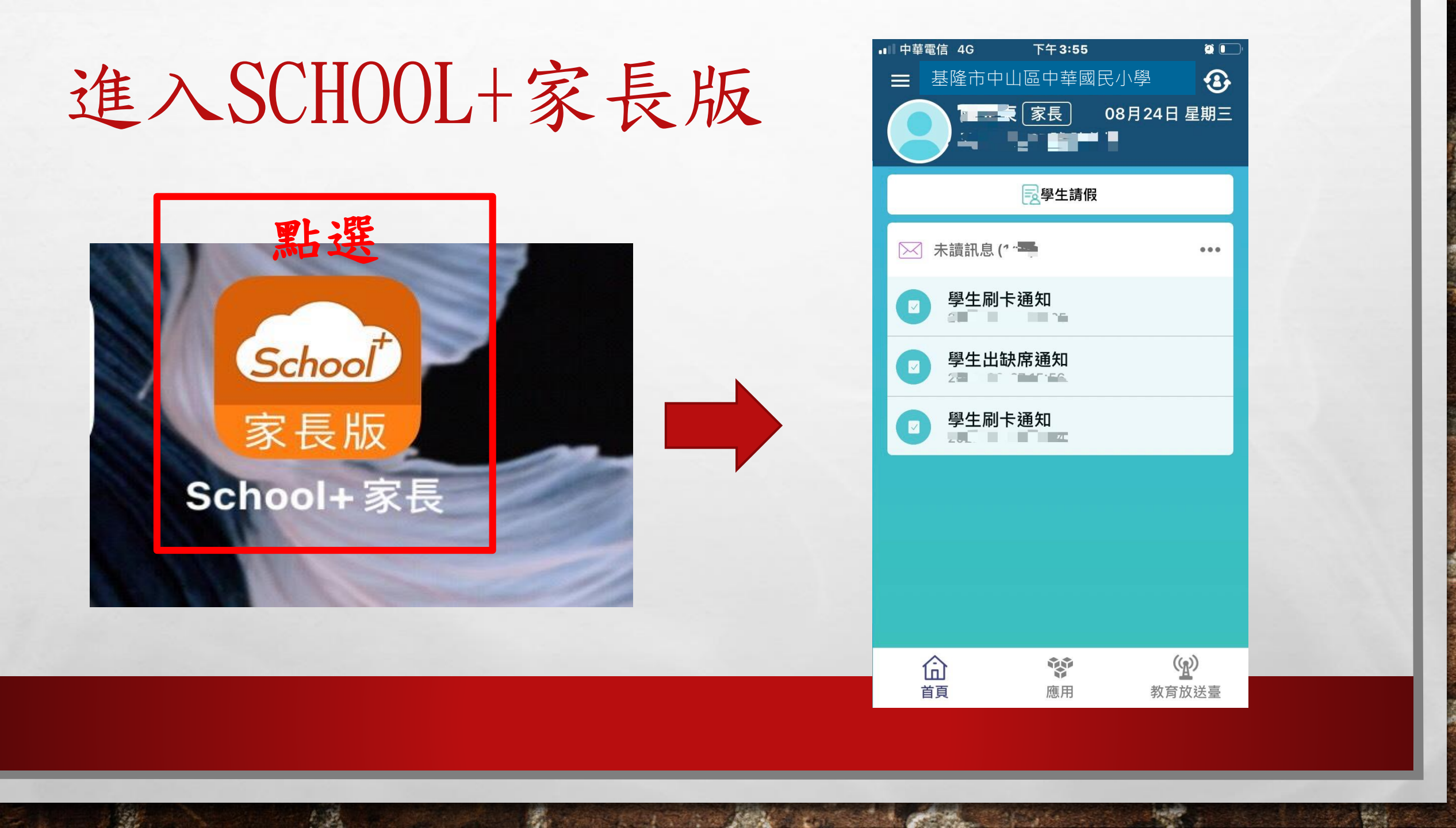

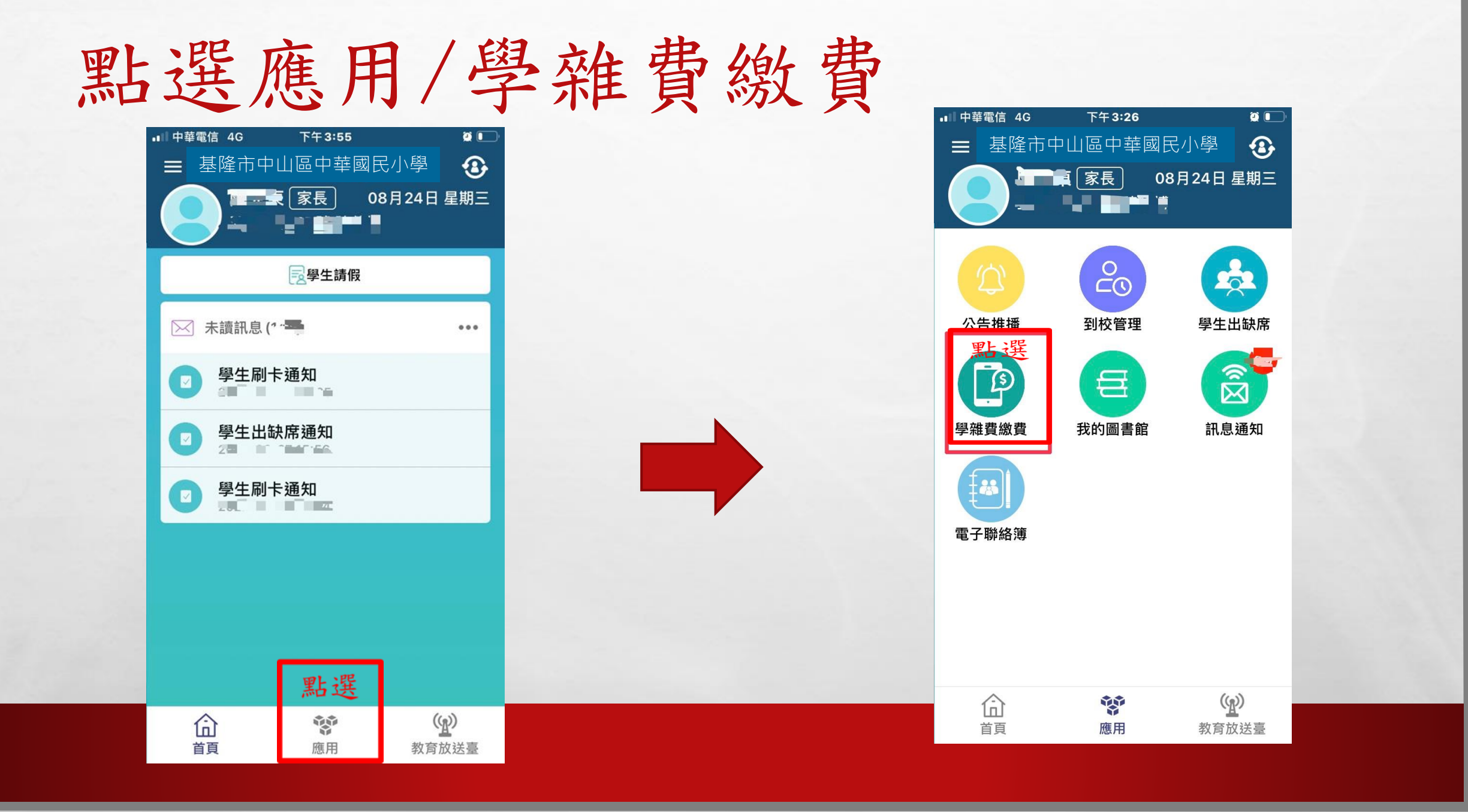

A STATE AND A STATE AND A STATE OF AND

125

6.5

Mar 1

Second.

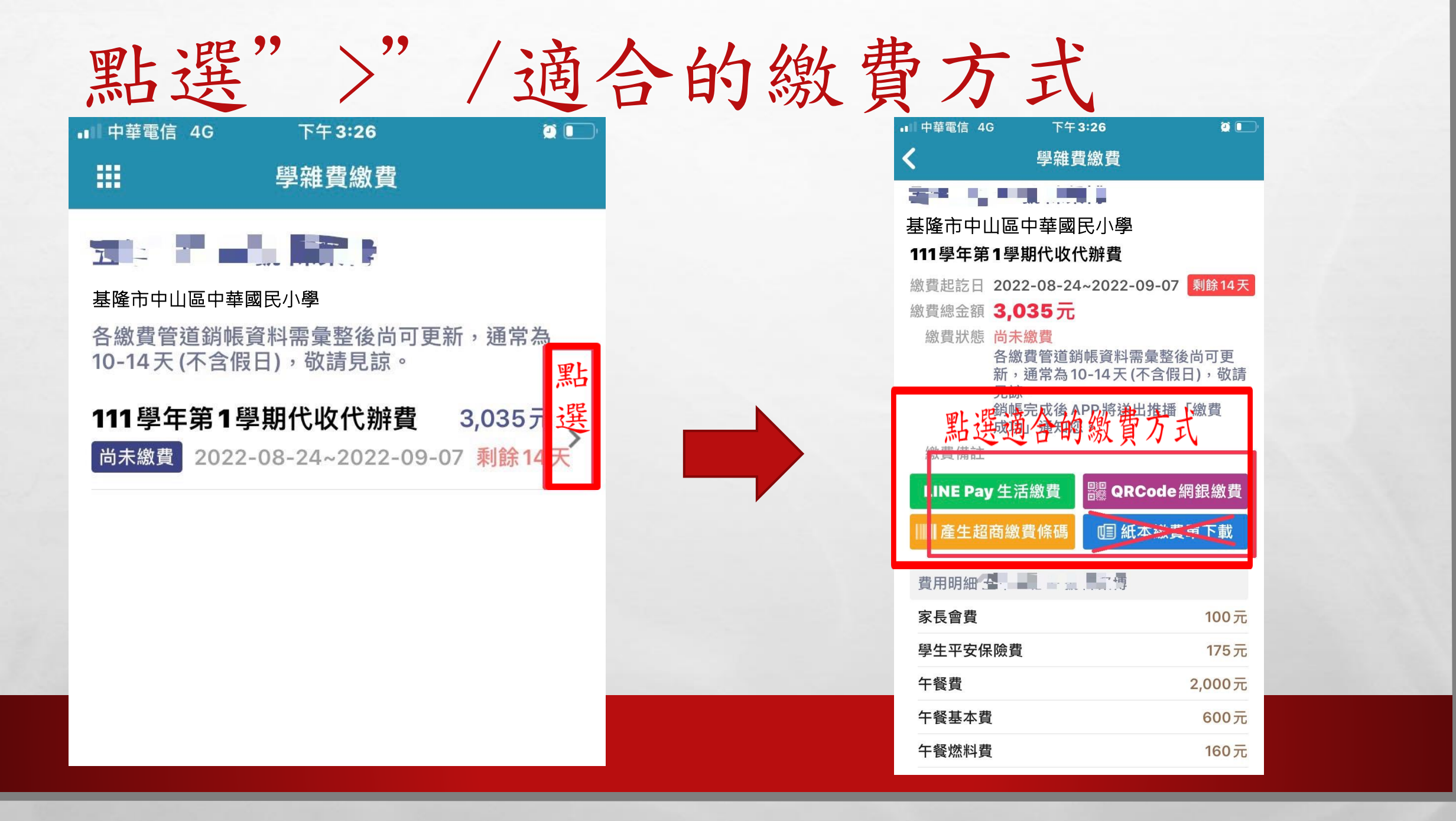

AND A CALL THE SAME AND A CALL

inger .

ten de

A. A.

## 出現對應條碼或QRCODE一依說明進行繳費

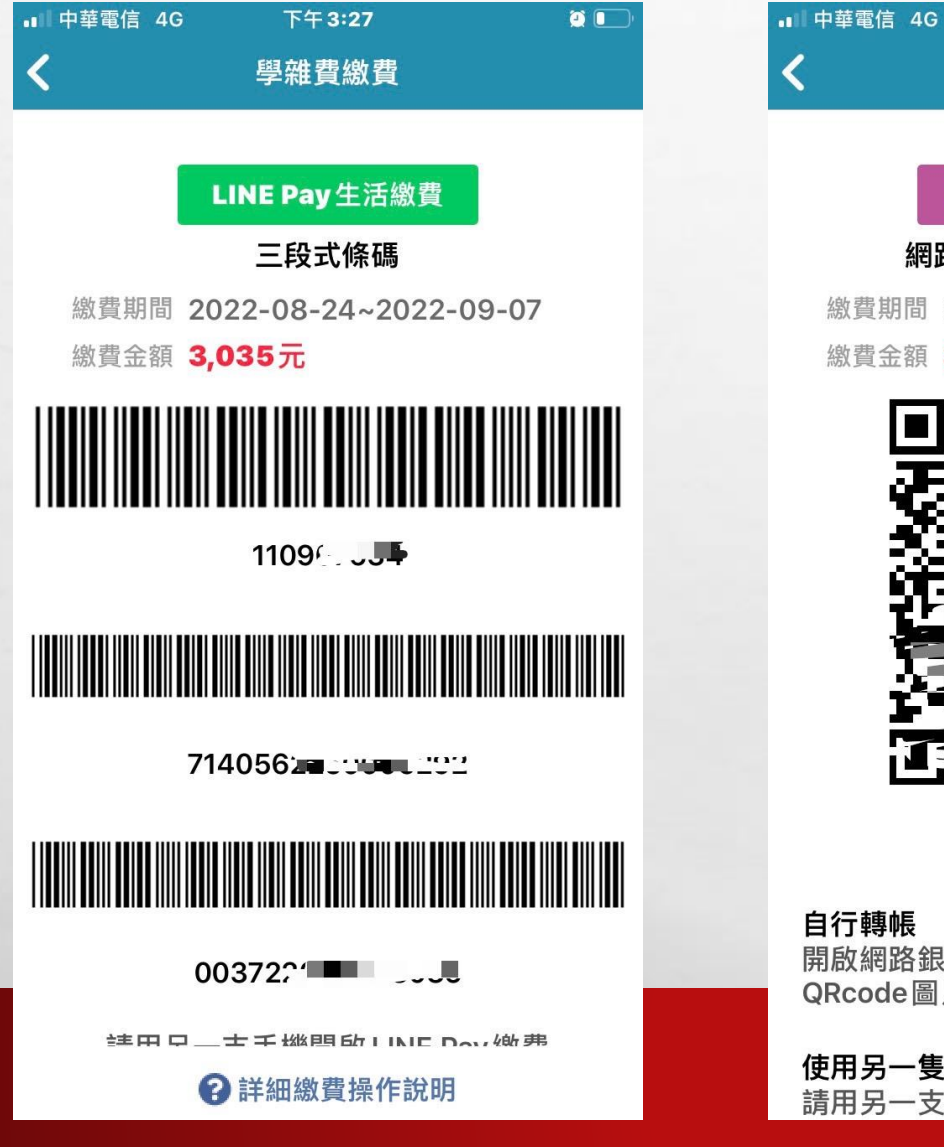

## 🔡 QRCode 網銀轉帳

下午3:27

學雜費繳費

網路銀行 APP Qrcode 付款 繳費期間 2022-08-24~2022-09-07 繳費金額 3,035元

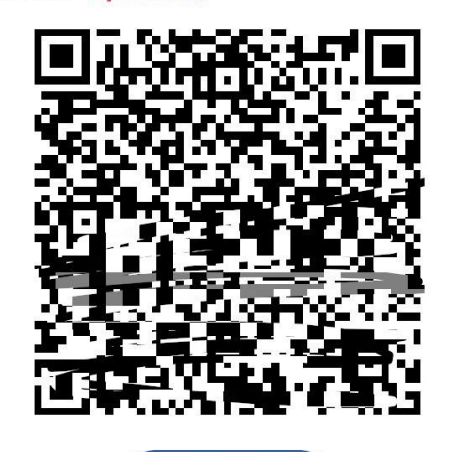

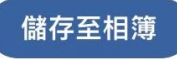

## 自行轉帳

開啟網路銀行APP使用轉帳付款功能,選擇 QRcode圖片進行轉帳完成付款。

使用另一隻手機轉帳 請用另一支手機開啟網路銀行APP,點選轉 請將繳費 完成圖片 截圖傳給 道 師

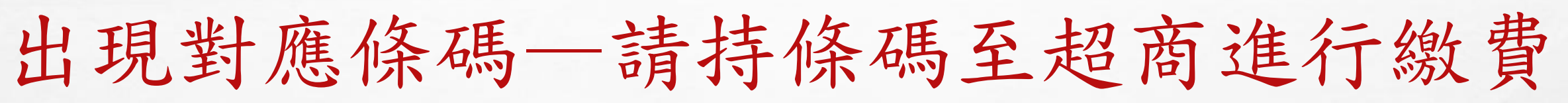

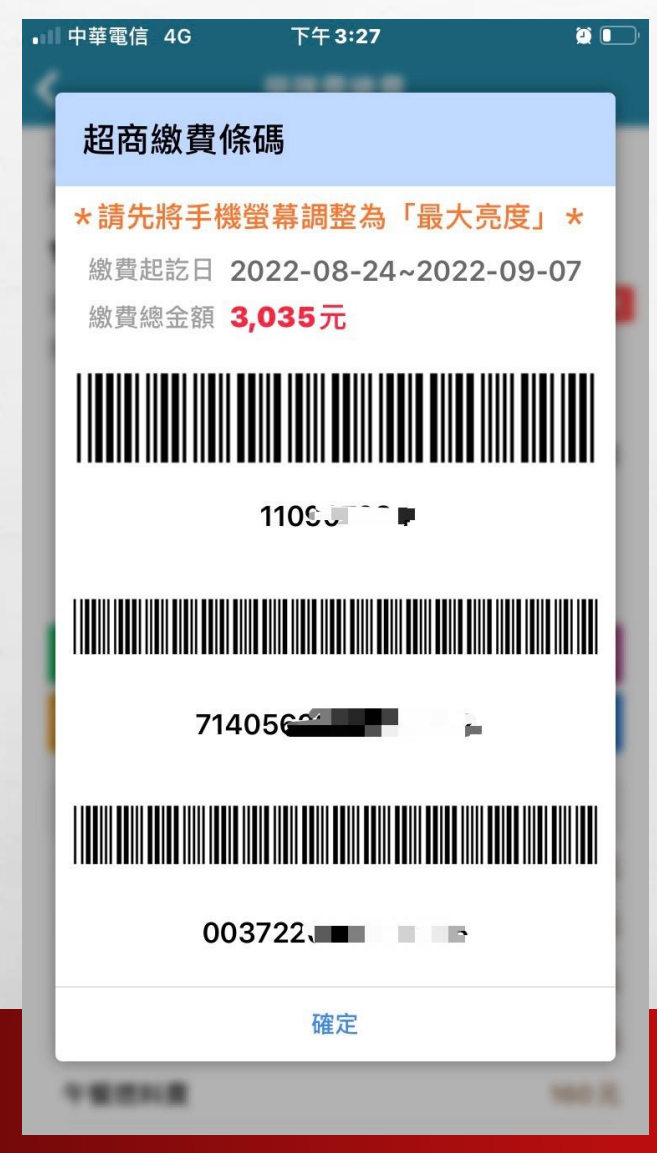

2.2

10.11

請將繳費完成圖片 截圖傳給導師 或超商繳費證明繳 交給老師

A seal

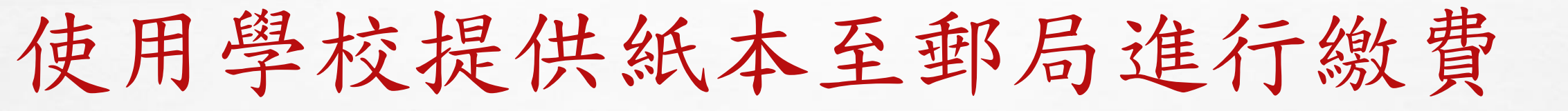

## 請將繳費單註冊聯繳交給老師